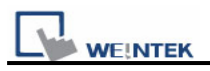

## How to uncompress file (\*.cmp)

 When users have a \*.cmp file to be uncompressed to \*.mtp file, please click Tool -> Compress / Uncompress

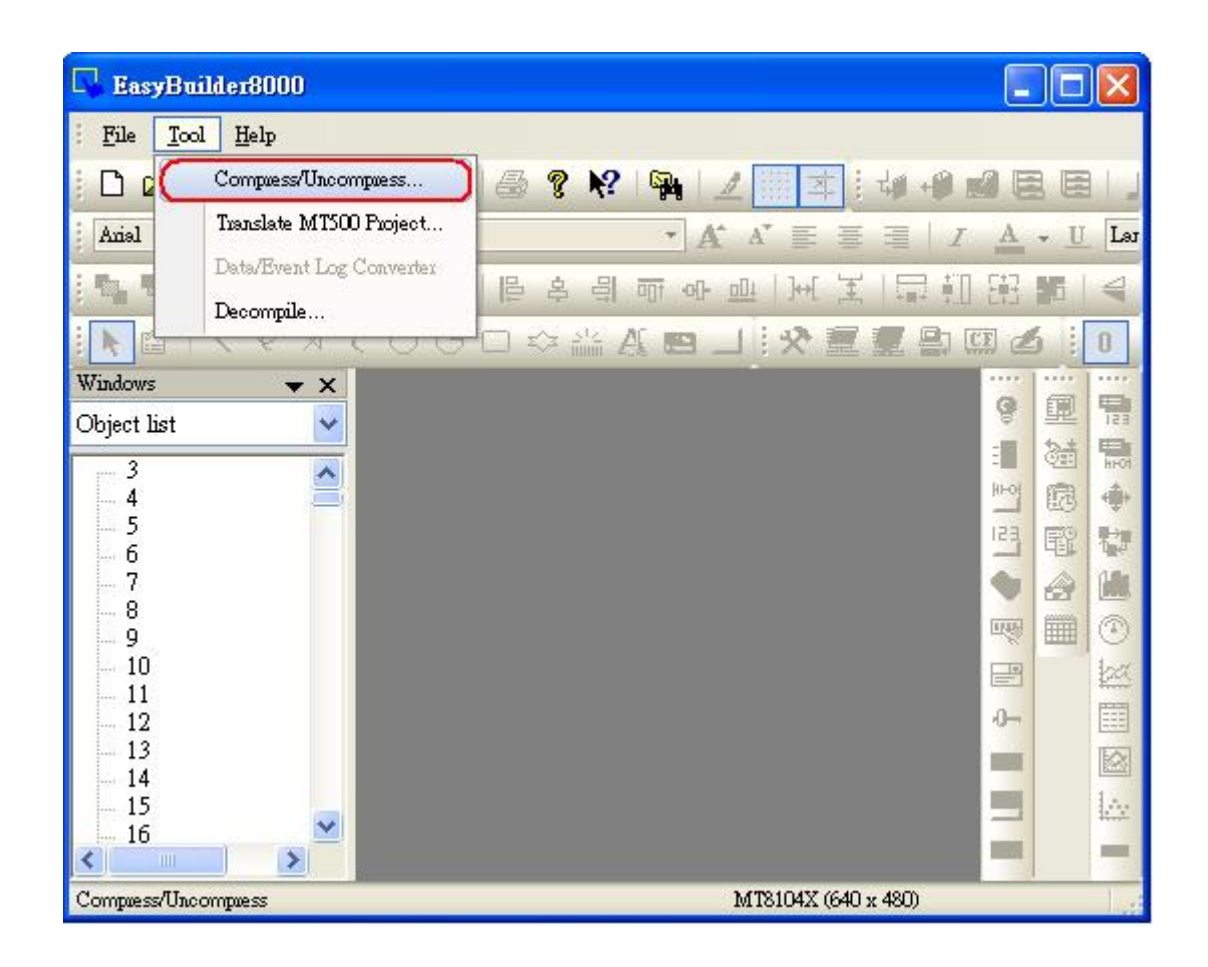

 After the dialog box pops up, please click Browse to open the desired file (\*.cmp)

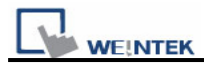

| Compress/Uncom | press project       |        |
|----------------|---------------------|--------|
|                |                     |        |
| Compress       |                     |        |
| Source Name :  | 8                   | Brows  |
| Desti. Name :  |                     | Brows  |
|                | Compressing         |        |
| Uncompress     |                     |        |
| Source Name :  | C:\MT8121T_test.cmp | Browse |
| Desti. Name :  | C:\MT8121T_test.mtp | Browse |
|                | Uncompressing       |        |
|                |                     | Exit   |

3. Select "Uncompressing" to process extraction, since the files of older version has already existed, just click "Yes to all" to replace it.

| Uncompressing<br>Extracting C.'MT8121T_test.mtp<br>Compress<br>Source    | OWSE    |
|--------------------------------------------------------------------------|---------|
| Extracting CAMT8121T_test.mtp Compress Source EasyBuilder8000            | Owse    |
| Compress<br>Source                                                       | ows     |
| Compress EasyBuilder8000<br>Source                                       | owse    |
| Compress EasyBuilder8000<br>Source                                       | owse    |
| Source                                                                   | owse    |
| C \EB8000\EB8000\library\button1 nlb_This file already exists Replace ex | risting |
| Desti.                                                                   | owse    |
| OK No Yesto all No to al                                                 |         |
| Uncompre                                                                 |         |
| Source Name : C:\MT8121T_test.cmp                                        | Browse  |
| Desti. Name : C:\MT8121T_test.mtp                                        | Browse  |
| 1. Uncompressing)                                                        |         |
|                                                                          |         |
|                                                                          | Exit    |

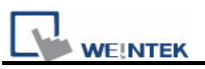

4. When extracting file is done successfully, press Exit. Choose Open file, and select the file (\*.mtp) that is extracted already.

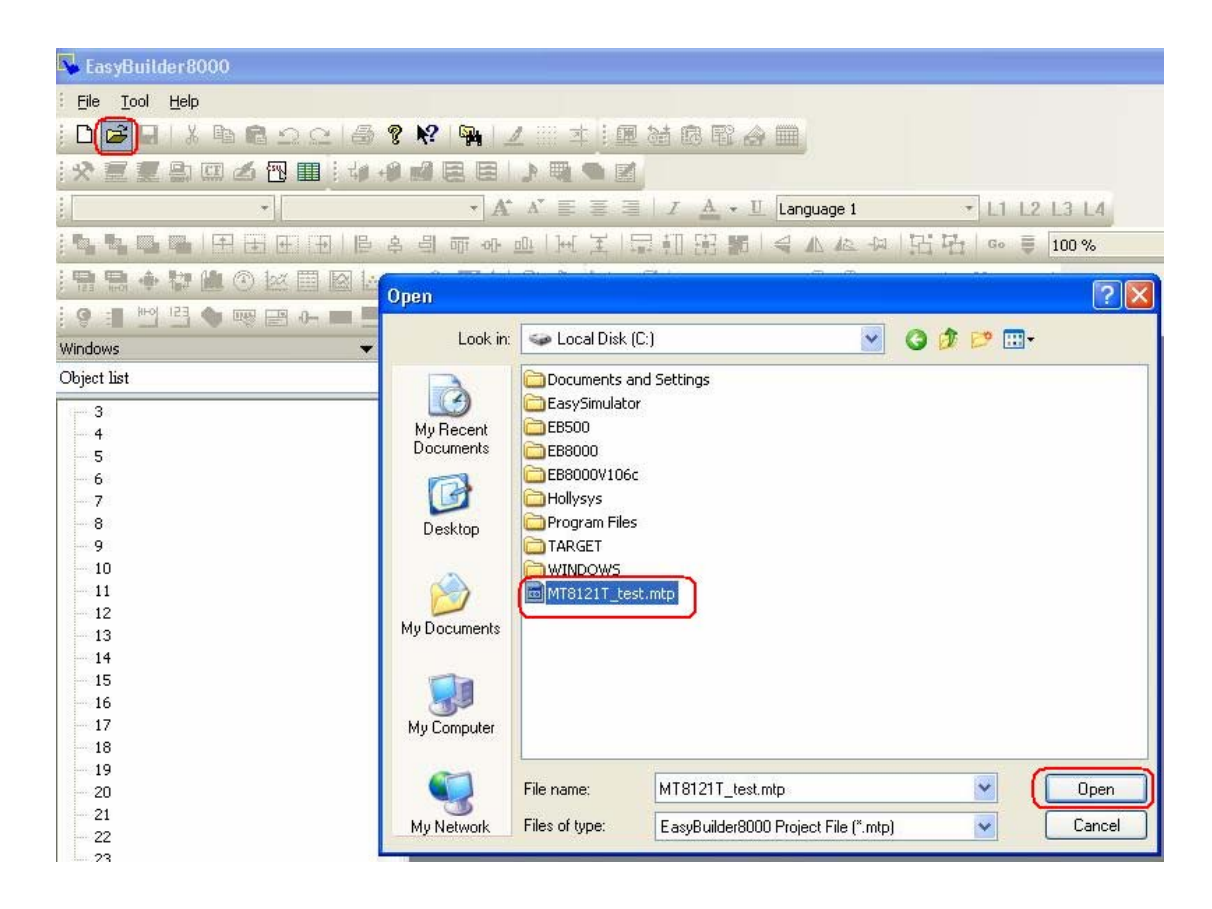